7. 外部ファイル送信をするには

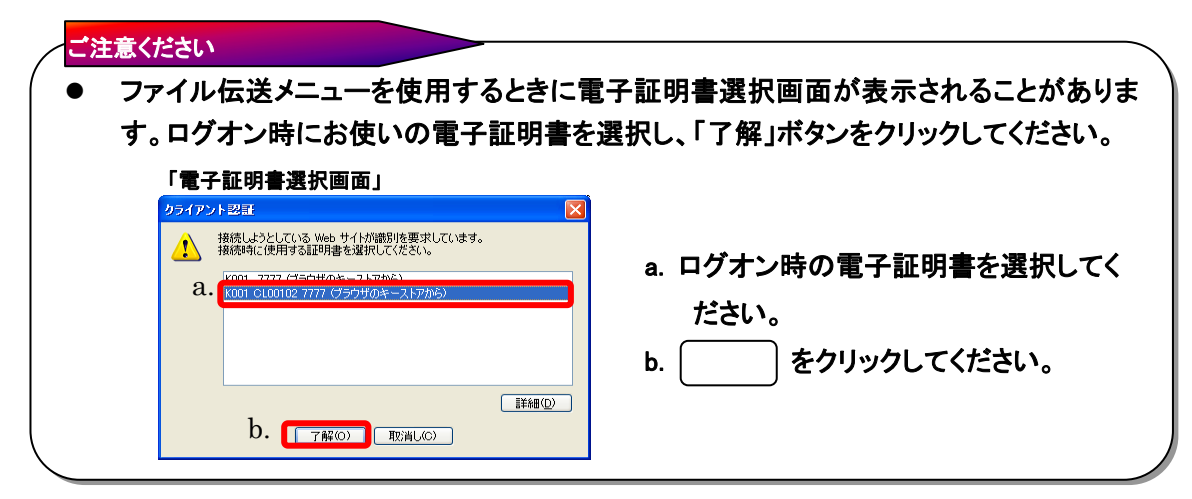

7.1. 外部ファイル送信

|                                                                                                    | <ol> <li>外部ファイルの送信を行います。</li> <li>a. 外部ファイル送信 をクリックしてください。</li> <li>※1 送信されるファイルの改行コードの有無は問いません。</li> </ol>                                                                                                    |
|----------------------------------------------------------------------------------------------------|----------------------------------------------------------------------------------------------------|
|                                                                                                    | <ul> <li>② 送信テーブルを登録/修正し、データのアップロードを行います。</li> <li>《送信テーブルを新規登録する場合》</li> <li>a. 新規 をクリックしてください。⇒③へ</li> <li>《送信テーブルを修正する場合》</li> <li>b. 修正する送信テーブルを選択してください。⇒③へ</li> <li>《データのアップロードを行う場合》</li> <li>d. 送信テーブルを選択してください。⇒⑤へ</li> <li>アップロード をクリックしてください。⇒⑤へ</li> <li>東務名称を選択すると、送信テーブルの詳細を参照<br/>することができます。⇒④へ</li> </ul> |
| 送信テーブル作成       (※:任意入力)         金融機関接続精報の技番コード       01 @金融機関接続情報         業務名称       総合報込 図         ファイル情報       b.         レコード長       120         (送信するファイルの)(以名はアップロート時に指定します。)       C.         ファイル名       502001210100         注釈(コメアト)※       d.         聖       キャンセル         e.       f. | <ul> <li>③ 送信テーブルを作成します。</li> <li>お手元のパソコンにある全銀ファイルの情報を入力してください。</li> <li>a. 金融機関接続情報の枝番コードを選択してください。</li> <li>※1 金融機関接続情報をクリックしますと、金融機関接続情報の<br/>詳細が表示されます。</li> <li>b. 業務名称を設定してください。</li> <li>c. レコード長およびファイル名は業務名称を設定した際、<br/>自動的に入力されます。</li> </ul>                                                                  |

- → 全銀協規定ファイル名について 《P.132 参照》
- d. 注釈(コメント)を入力しますと、送信テーブル選択画 面②の注釈(コメント)に反映されます。

- e. 入力が完了したら 登録 をクリックで⇒②へ
- f. <u>キャンセル</u>をクリックすると送信を行わずに契約 情報選択画面に戻ります。
- ④ 送信テーブルの詳細情報を確認します。

■ ファイル伝送 ■ 外部ファイル送受信 ■ 外部ファイル送信

総合振込

送信するファイルのバスを指定し、実行を押してください。

2001210100

メデスクトップ¥10日総振データtxt

J

融機関名

依頼人力ナ名 合計金額

支店名 口座番号

2014

送信テーブル詳細情報 金融機関枝番コード 業務名称

論理ディスクファイルバス名

アップロード開始

論理ディスクファイルバス名

アップロード中

しばらくお待ちください。

ただいまファイルをアップロード中です。

- ファイル伝送 - 外部ファイル送受信 - 外部ファイル送信

給与振込

デモ信用金庫用

月20日

ファイル伝送を行うには、利用者確認暗証番号の認証が必要です。 利用者確認暗証番号を入力してから、 📧 を押してください。

送信実行後、送信結果画面のステータスまたは、通信結果報告書で 通信結果が「正常送信」であることを必ずご確認ください。

普通

未入力の場合は、自動採番します。

内容を確認し、 📲 を押してください。

3ファイル中<mark>1 回</mark>件目を表示<u>>></u>

注釈(コメント) a. b.

確認 削除

表行 b.

送信確認

業務名称

注釈(コメント)

サイクル番号

振込指定日 金融機関コード 支店コード

支店コード 預金種日 依頼人コード 合計件数

b. 利用者確認暗証番号 [

c.

送信 キャンセル

d.

e. 🛛 🗧

- a. 詳細情報の確認が完了した場合は (確認) をクリ ックしてください。⇒②へ
- b. 送信テーブルを削除する場合は [削除] をクリック してください。

⑤ ア<u>ップロー</u>ドするファイルを選択します。

a. | 参照 | にてファイルを選択します。

a.

参照...

2005/05/21 16:00:00

(※:任意入力)

モジンヨウキンコ

シンキンショウシ

¥550.000

111111

b. 実行ボタンでアップロードを開始します。

お手元のパソコンから <u>*IB センターに*</u>全銀ファイルをアッ プロードします。

※ファイル伝送が正しく終了しない場合がありますので、 ファイル伝送中はブラウザの戻るボタンをクリックしないで ください。

- ⑥ 全銀ファイルをアップロードした結果の確認を行います。
  - a. サイクル番号を入力することができます。未入力の場合は自動採番します。
    - ※1 再送信の場合、送信時と同一のサイクル番号の入力が必要 となります。
    - ※2 再受信の場合のサイクル番号は、「通信結果報告書印刷」に てご確認ください。
    - → 通信結果報告書印刷 《P. 129 参照》
  - b. 送信を行うデータの内容を確認し、利用者確認暗証
     番号を入力してください。
  - c. <u>IB センターから</u>当金庫に送信を行う場合は、
     送信 をクリックしてください。⇒⑦へ
     (再送信の場合は 再送信 をクリックしてください。)
    - ※1 送信、再送信ボタンは自動判定されてどちらか片方のボタン のみ表示されます。
    - ※2 送信 (または 再送信 ) をクリックの後、セキュリティ 警告画面が表示される場合は、「はい」をクリックしてください。
  - d. <u>キャンセル</u> をクリックすると送信を行わずに送信テ ーブル選択画面に戻ります。
  - e. 送信ファイルがマルチファイルの場合、 して によって 個別のファイルを確認することができます。また、 <<< >>で前後のファイルの内容を確認することが できます。
- ※ 送信確認画面において「事前チェックエラー」が検出された場合
- → 事前チェックエラー 《P.130 参照》

| 🔲 ファイル伝送 📑 外部ファイル送受信 📑 外部ファイル送信 |  |
|---------------------------------|--|
| バスワード入力                         |  |
| 全銀バスワード a.                      |  |
| $7r4\mu P b.$                   |  |
| d                               |  |
| 了解キャンセル                         |  |
|                                 |  |

⑦ パスワードの入力を行います。

全銀パスワードまたはファイルアクセスキーが未設定の場合はパスワード入力画面が表示されます。

- ※1 第3章2.3.ファイル伝送契約情報変更/参照≪P.50≫にて 全銀パスワードおよびファイルアクセスキーを設定している場合 は、この画面は表示されません。「⑥の c"送信"」をクリック後、 ⑧へ行きます。
- a. 全銀パスワードを入力してください。
   ※1 申込書記入の全銀パスワード(半角数字 6 桁)を入力してくだ さい。
- b. ファイルアクセスキーを入力してください。
  - ※1 申込書記入のファイルアクセスキー(半角数字 6 桁)を入力し <u>てくだ</u>さい。
- c. 了解 をクリックしてください。
   ※1 了解 をクリックの後、セキュリティ警告画面が表示され る場合は、「はい」をクリックしてください。
- d. (キャンセル)をクリックすると送信を行わずに契約 情報選択画面に戻ります。
- ⑧ 外部ファイルの送信を行います。
   ※ファイル伝送が正しく終了しない場合がありますので、
   ファイル伝送中はブラウザの戻るボタンをクリックしないでください。
- ⑨ 送信が完了しました。

⇒(2)~

- a. ステータスが「正常送信」となっていることを確認してく ださい。
- b. 送信ファイルがマルチファイルの場合、
   個別のファイルを確認することができます。また
   >ご前後のファイルの内容を確認することができます。
- c. 確認 をクリックすると、送信テーブル選択画面へ 戻ります。
  - ※1 確認 をクリックせずにファイル伝送各種サブメニューを 選択すると、業務中断メッセージ画面、もしくは再送信確認画 面が表示されます。
  - → 再送信確認 《P.131 参照》

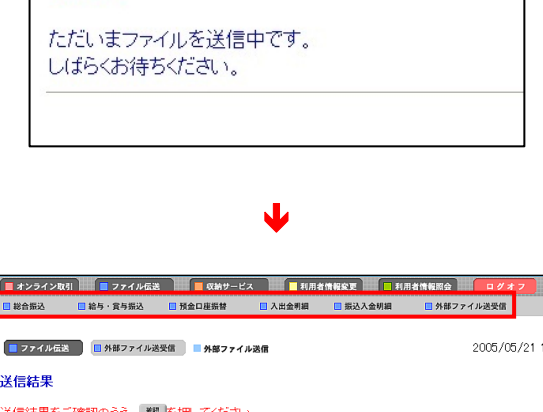

J

送信中

|    | ■ ファイル伝送                 | 外部ファイル送受信 外部ファイル送信                                    | 2005/05/21 16:00:10 |
|----|--------------------------|-------------------------------------------------------|---------------------|
|    | 送信結果                     |                                                       |                     |
|    | 送信結果をご確認の<br>*** を押されない場 | )うえ、 <sup>■</sup> 整押してください。<br>合、以降のファイル伝送業務が実行できません。 |                     |
|    | 終了時刻                     | 03/05/21 16:00:05                                     |                     |
| a. | ステータス                    | 正常終了                                                  |                     |
|    | 达后伯                      | 16金 (四)                                               |                     |
|    | *** <b>7 h h</b>         |                                                       |                     |
|    | 茉朽名称                     | 「「「「「「「」」」の「「」」」「「」」」「「」」」「「」」」」                      |                     |
|    | 注釈(コメノト)                 | テモ信用金庫用                                               |                     |
|    | サイクル番号                   | 01                                                    |                     |
| 1  |                          |                                                       |                     |
| b. | <<3ファイル中1                | 件目を表示 <u>&gt;&gt;</u>                                 |                     |
|    | 振込指定日                    | 06月20日                                                |                     |
|    | 金融機関コード                  | 1111                                                  |                     |
|    | 金融機関名                    | デモシンヨウキンコ                                             |                     |
|    | 支店コード                    | 001                                                   |                     |
|    | 支店名                      | ホンテン                                                  |                     |
|    | 預金種目                     | 普通                                                    |                     |
|    | 口座番号                     | 1111111                                               |                     |
|    | 依頼人コート                   | 000000001                                             |                     |
|    | 依頼人力ナ名                   | カリシンキンショウジ                                            | 1.1                 |
|    | 合計件数                     |                                                       | 201年                |
|    | 合計金額                     |                                                       | ¥550,000            |
|    |                          |                                                       |                     |
|    | <u>с.</u>                |                                                       |                     |
|    | 確認                       |                                                       |                     |
|    |                          |                                                       |                     |